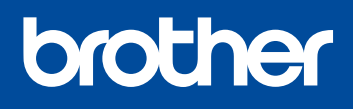

#### DCP-1610W(E) / DCP-1612W / MFC-1910W(E)

Nem todos os modelos estão disponíveis em todos os países.

Os manuais mais recentes estão disponíveis no Brother Solutions Center: <u>solutions.brother.com/manuals</u>.

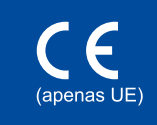

#### Versão 0 POR

## Guia de Instalação Rápida

### Desembale o equipamento e verifique os componentes

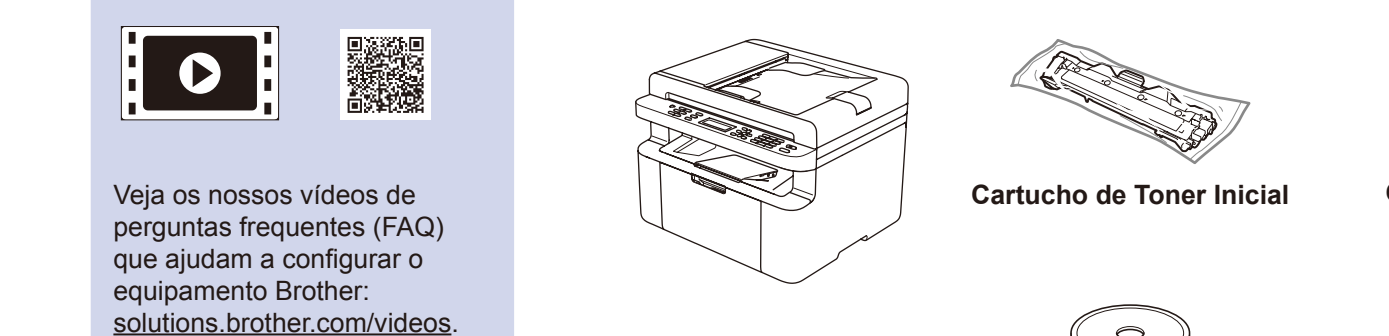

CD-ROM

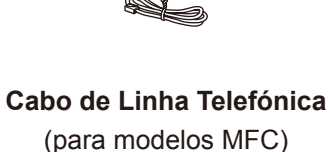

Suporte de entrada de papel A5 em comprimento Leia primeiro o Guia de Segurança de Produto e depois este Guia de Instalação Rápida para executar corretamente o procedimento de instalação.

#### NOTA:

- Os componentes incluídos na caixa e a ficha de alimentação CA podem variar em função do país.
- As ilustrações deste Guia de Instalação Rápida baseiam-se no modelo MFC-1910W.
- Deve comprar um cabo de interface adequado para a interface que pretender utilizar.

#### Cabo USB

Recomendamos a utilização de um cabo USB 2.0 (Tipo A/B) com um comprimento não superior a 2 metros.

Remova os materiais de embalagem e instale o cartucho de toner

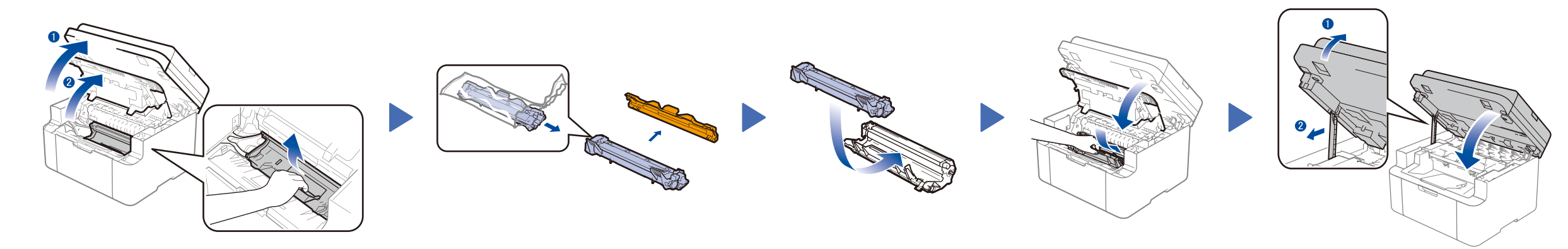

### 2 Colocar papel na gaveta do papel

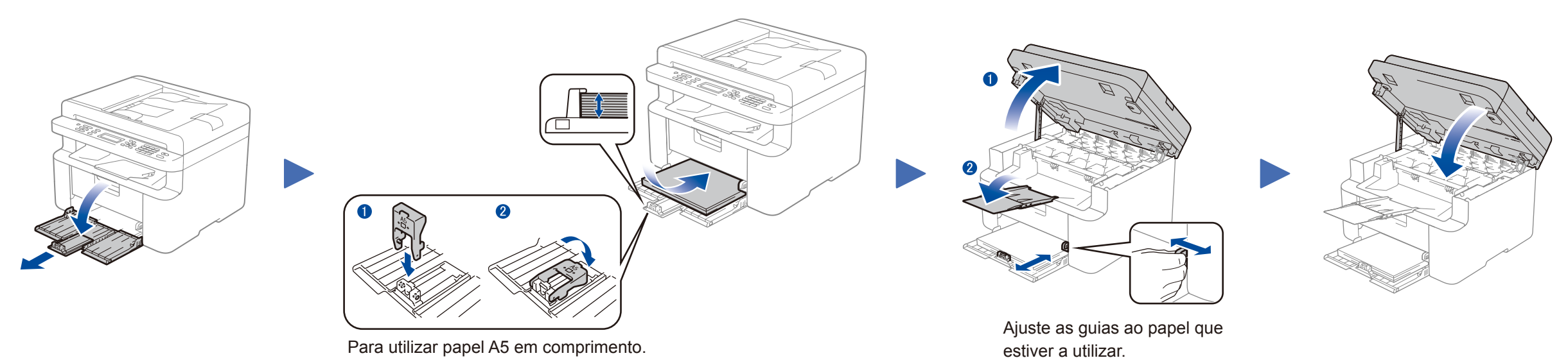

Selecione o seu país/idioma

### **3** Ligar o cabo de alimentação e ligar o equipamento

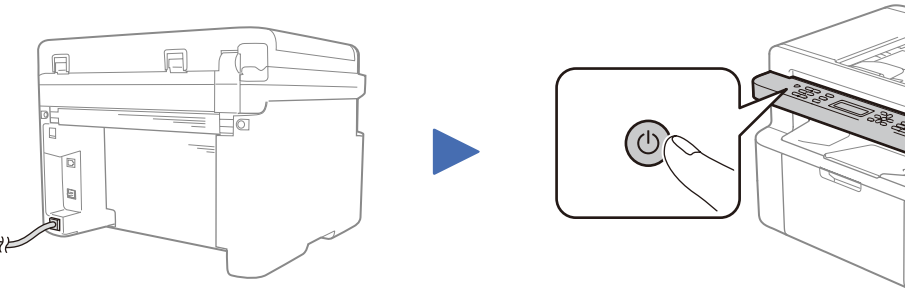

Parte de trás

Parte da frente

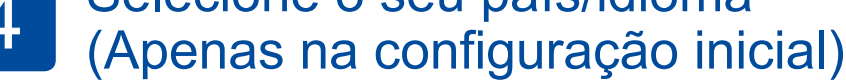

Dependendo do equipamento, poderá ser necessário definir o seu país ou idioma.

Se for necessário, siga as instruções no ecrã.

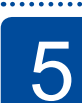

### Selecione o seu idioma (se necessário)

#### (Apenas em alguns modelos)

1. (Modelos DCP)

1. Prima Menu e depois prima ▲ ou ▼ para selecionar 1.Config.geral.

2. Prima **OK**.

(Modelos MFC) Prima Menu, 0, 0 e avance para o passo 3.

- 2. Prima ▲ ou ▼ para selecionar 0.Idioma local e depois prima OK.
- 3. Prima ▲ ou ▼ para selecionar o seu idioma e depois prima OK.
- 4. Prima Parar.

### Ligar o equipamento ao seu computador/dispositivo móvel

- PC Windows® com unidade de CD-ROM: avance para o passo 6A
- PC Windows® sem unidade de CD-ROM: avance para o passo 6B
- Macintosh: avance para o passo 6B
- Utilizador de dispositivo móvel com um ponto de acesso/router que suporte WPS/AOSS™: avance para o passo 6C

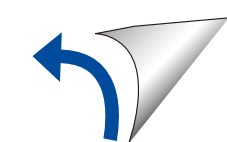

### Configuração utilizando o CD-ROM (Windows<sup>®</sup>)

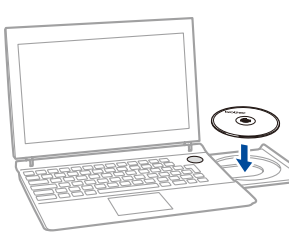

#### NOTA:

Se o ecrã da Brother não aparecer automaticamente, vá a **Computador (O meu computador)**. (Para Windows<sup>®</sup> 8: clique no ícone 🗮 (**Explorador de Ficheiros**) na barra de tarefas e selecione **Computador**.)

Clique duas vezes no ícone do CD-ROM e depois duas vezes em start.exe.

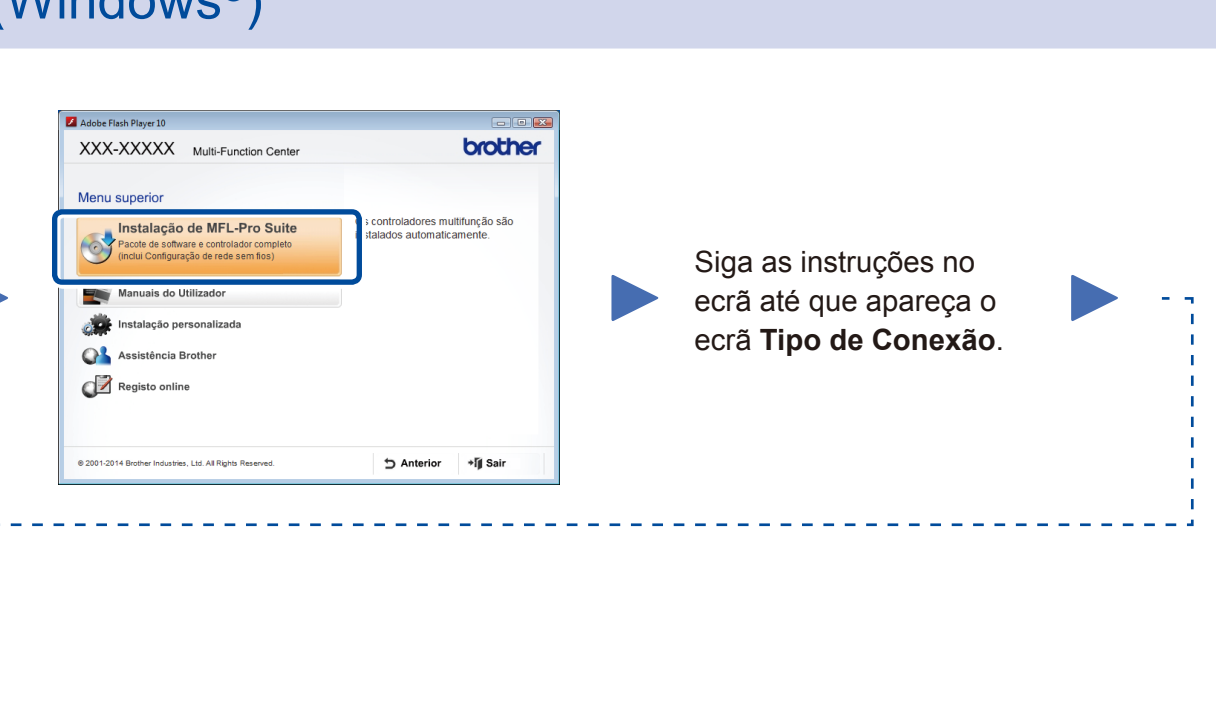

### Tipo de Conexão

\_ \_ \_ \_ \_ \_ \_ \_ \_ \_ \_ \_ \_ \_ \_ \_ \_ \_

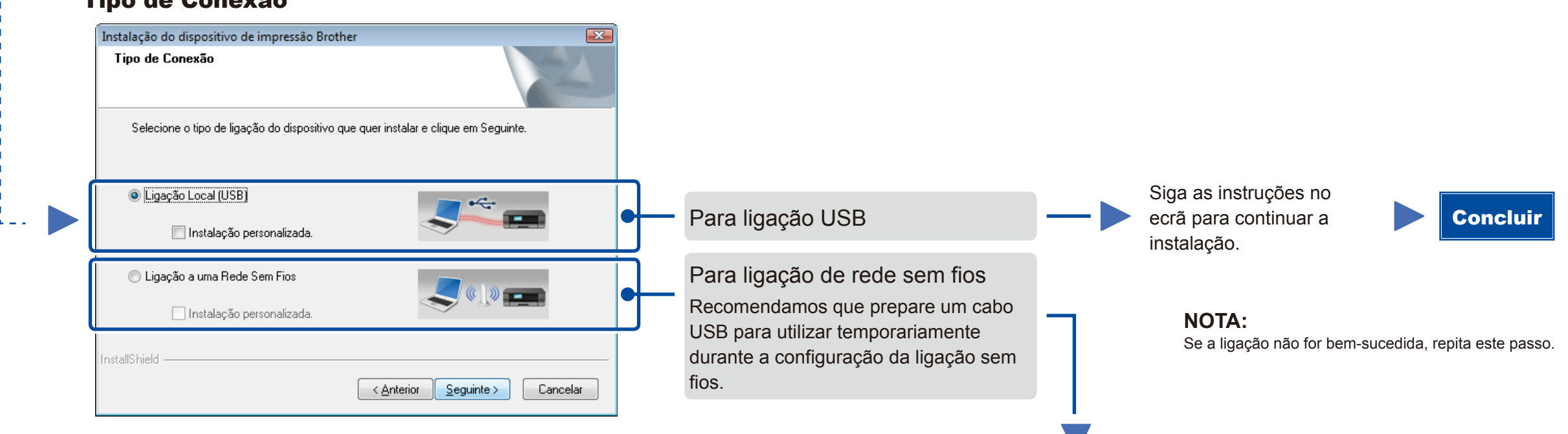

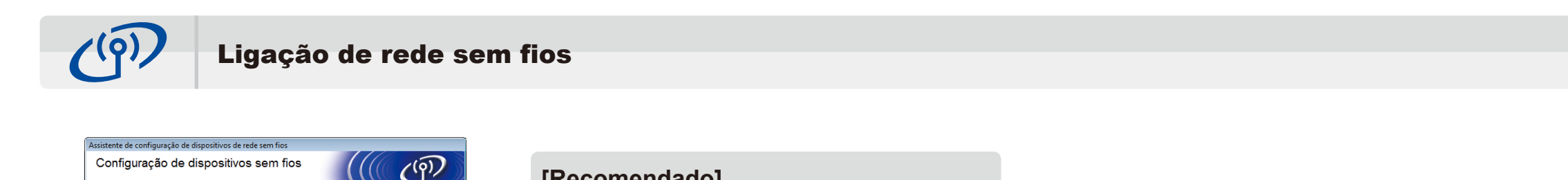

### A ligação temporária de um cabo USB ao computador sem fios é o método de instalação sem fios recomendado. Tem um cabo USB? Sim, tenho um cabo USB para usar na instalação Sim, tenho um cabo USB para usar na instalação Nota: Mesmo que não tenha um cabo USB, pode configurar o dispositivo sem utilizar fios (Método avançado).

#### [Recomendado]

Selecione esta opção se tiver um cabo USB para utilizar temporariamente durante a configuração da ligação sem fios.

Selecione esta opção se não tiver um cabo USB.

# Siga as instruções no ecrã para continuar a **Concluir** instalação.

**NOTA:** Se a ligação não for bem-sucedida, repita este passo.

### Configuração sem utilizar o CD-ROM (Windows<sup>®</sup> sem unidade de CD-ROM ou Macintosh)

Descarregue o pacote de software e controlador completo a partir do Brother Solutions Center. (Para Windows<sup>®</sup>) <u>solutions.brother.com/windows</u>

(Para Macintosh) solutions.brother.com/mac

Após descarregar o pacote de software e controlador, siga as instruções no ecrã até que apareça o ecrã **Tipo de Conexão**. Consulte **6A** *Configuração utilizando o CD-ROM (Windows®)*.

# 6C

WiFi

হ

### Configuração da ligação sem fios com um botão para dispositivos móveis (apenas modelos sem fios)

Se o seu router/ponto de acesso de LAN sem fios suportar a configuração automática (um botão) da ligação sem fios (WPS/AOSS™), pode configurar o equipamento sem utilizar um computador.

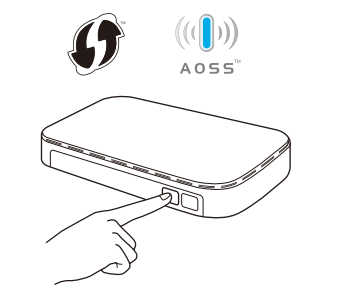

Prima o botão WPS ou AOSS™ do ponto de acesso/router de LAN sem fios.

Prima o botão WiFi no equipamento.

A configuração da ligação sem fios está concluída.

#### NOTA:

Antes de utilizar o equipamento com o seu dispositivo móvel, descarregue o "Brother iPrint&Scan".

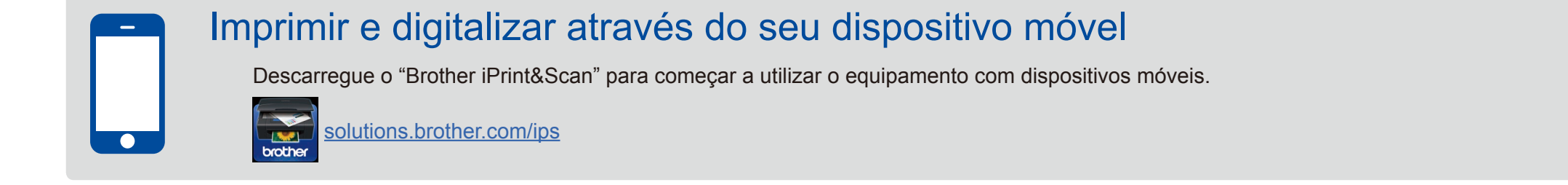